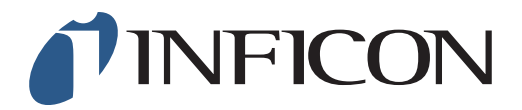

## 快速操作指导

怎样取消屏幕自动旋转功能

| 1<br>按                      |                                                                                                    |
|-----------------------------|----------------------------------------------------------------------------------------------------|
|                             |                                                                                                    |
| 2 用 〉 导向"其它设置"然后按 ⊘         | ●】     10:34     * ~     (~)       功能測试     其它设置       現職值     敗解导出       報定     一般時       乙累分析     打孔定位自动检測        ·                                                        |
|                             |                                                                                                    |
| 3 选择"显示"然后按 ⊘               | 山:36     小       显示     时间/日期     其它       室户自选     一       完度     一       省电模式     停止       厚幕自动旋转     ✓       诺言     中文       其它设置                                         |
|                             |                                                                                                    |
| 4 用 → 在下拉菜单中选择 "屏幕自动旋转" 然后按 | ・     10:38     *     ・       显示     时间/日期     其它     客户自选       売度     ・     2     ・       省电模式     停止     ・       厚葉自动旋转     ・       項言     中文     ・       其它设置 > 显示     ・ |

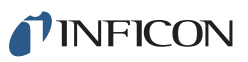

| <ul> <li>5</li> <li>用 □ 取消选定 "屏幕自动旋转"</li> <li>然后按 </li> </ul> | 10:38       キレノ         显示       时间/日期       其它       客户自选         売度       2       +         背电模式       停止       ✓         厚茎自計 新安       ✓         頂它设置 > 显示 |
|----------------------------------------------------------------|----------------------------------------------------------------------------------------------------|
| 6 按 🐼 然后按 🧮 和 ⊙                                                |                                                                                                    |

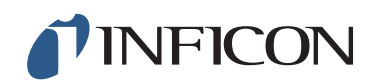

www.inficon.com reach.sweden@inficon.com

Due to our continuing program of product improvements, specifications are subject to change without notice. All trademarks are the property of their respective owners. ©2019 INFICON mimr66ch1-01 (1909)